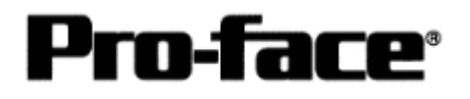

# OMRON Corporation PLC

SYSMAC C Series CPU Direct Connection

## Selecting PLC Type

Start up GP-PRO /PBIII.

Select the following PLC Type when creating the project file.

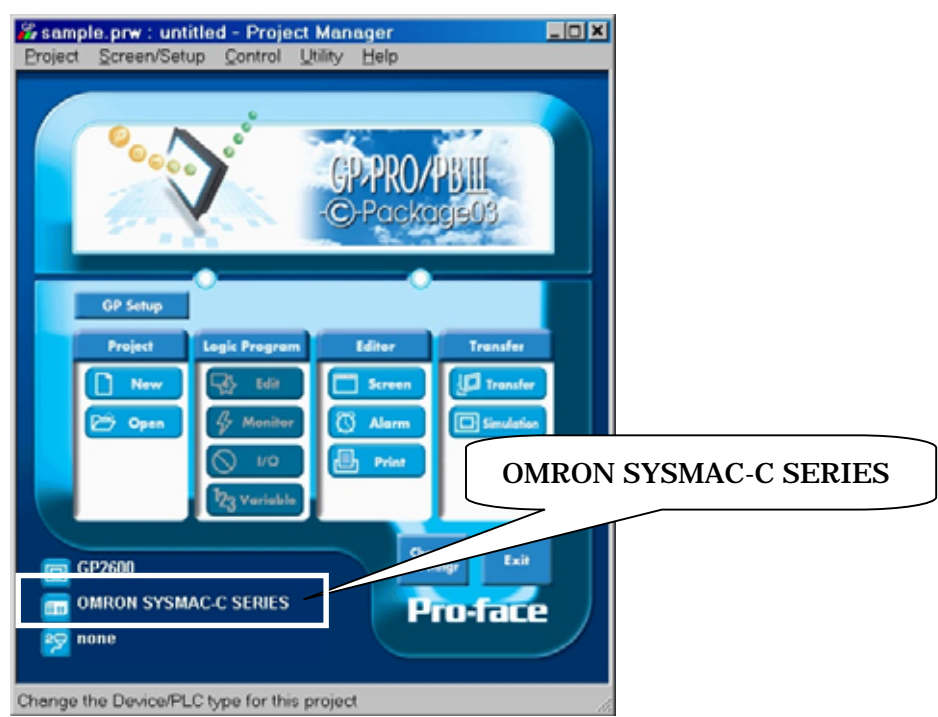

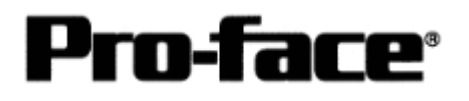

### **Communication Setting Sample**

SYSMAC C Series

| GP Setup             |            | PLC Setup                                         |                            |
|----------------------|------------|---------------------------------------------------|----------------------------|
| Baud Rate            | 19200bps   | Baud Rate                                         | 19200bps                   |
| Data Length          | 7 bits     | Data Length                                       | 7 bits                     |
| Stop Bit             | 2 bits     | Stop Bit                                          | 2 bits                     |
| Parity Bit           | Even       | Parity Bit                                        | Even                       |
| Data Flow Control    | ER Control |                                                   |                            |
| Communication Format | RS-232C    | Communication Format                              | RS-232C                    |
|                      |            | Command Level *1                                  | Level 1,2, and 3 are valid |
|                      |            | Relation *1                                       | 1 to n                     |
|                      |            | DC + 5V Power Supply *1                           | No                         |
|                      |            | CTS Setup *1                                      | Nomally ON                 |
|                      |            | Mode Setup *2                                     | Host Link                  |
|                      |            | Communication *3<br>Condition Setting Switch      | OFF                        |
|                      |            | Communication Port *4<br>Function Settings Switch | SW1:OFF<br>SW2:ON          |
| Unit No.             | 0          | Station No.                                       | 0                          |

\*1 This setup is unavailable for the RS-232C port on C200HS, CQM1, and CPH2A.

\*2 This setup is available only for the RS-232C port on C200HS and CQM1.

\*3 This setup is available only for CPM2A.

\*4 This setup is available only for CPM2C.

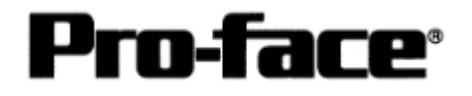

### Communication Settings [GP]

1 [GP-PRO/PBIII C-Package Setting]

Select [GP Setup] on Project Manager.

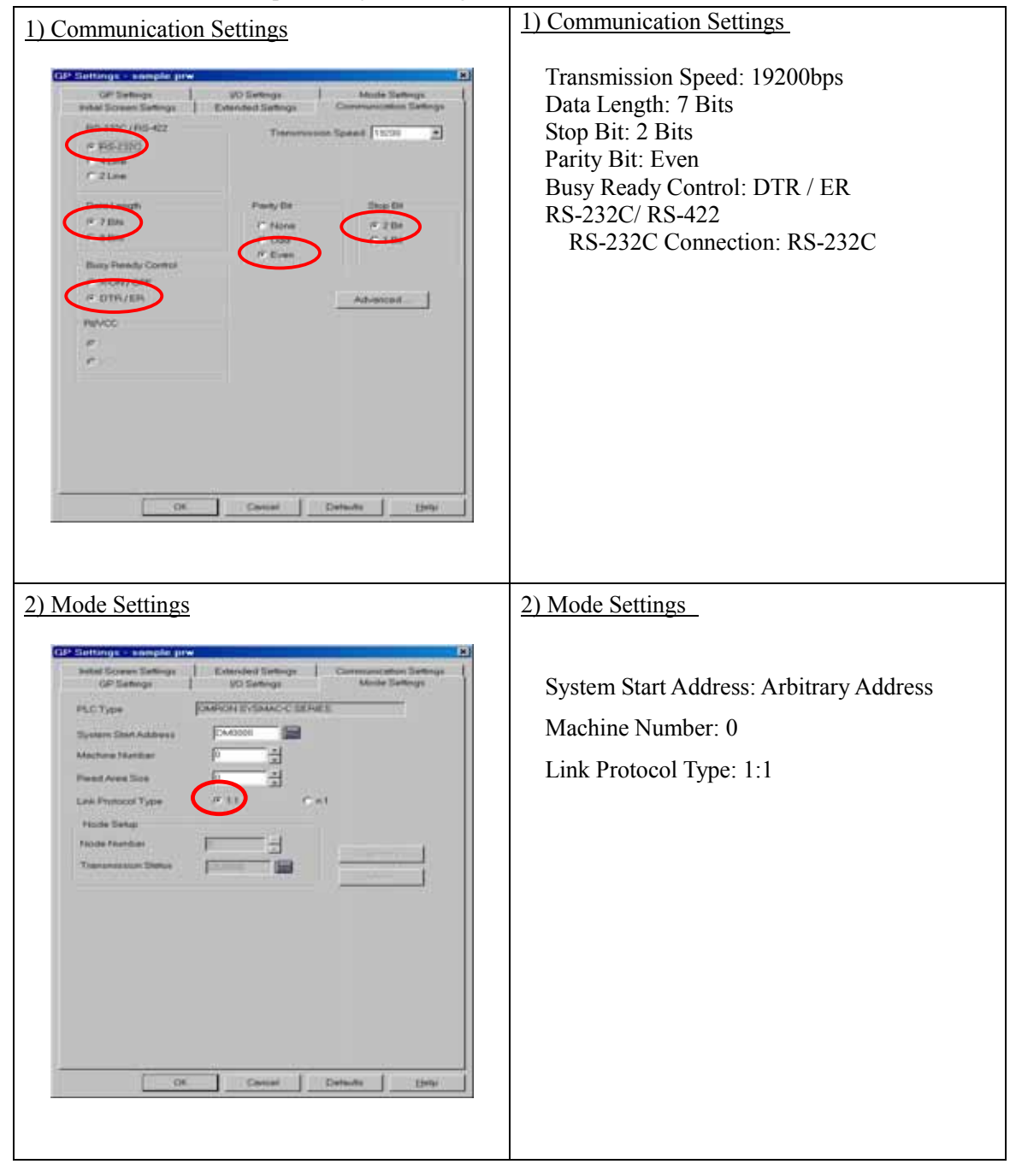

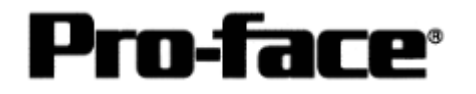

#### Let's Connect to PLC! OMRON SYSMAC C Series (CPU Direct)

| Select [Transfer]> [Setup]> [Transfer Settings].                                            |  |  |  |  |
|---------------------------------------------------------------------------------------------|--|--|--|--|
| 3) Transfer Settings                                                                        |  |  |  |  |
|                                                                                             |  |  |  |  |
| Transfer Settings                                                                           |  |  |  |  |
|                                                                                             |  |  |  |  |
| GP System Screen                                                                            |  |  |  |  |
| Data Trans Func CSV Data(CF card) Baud Rate 115.2K (bps)                                    |  |  |  |  |
| C Ethemet                                                                                   |  |  |  |  |
| Transfer Method IP Address 0. 0. 0. 0 Port 8000                                             |  |  |  |  |
| Automatically Send Changed Screens     C Ethernet: Auto Acquisition                         |  |  |  |  |
| O Send User Selected Screens O Memory Loader                                                |  |  |  |  |
| Transfer Mode            • Ereparation for a transfer and a transfer are made simultaneous. |  |  |  |  |
| C It is transferred after preparation for a transfer is finished.                           |  |  |  |  |
| Setup                                                                                       |  |  |  |  |
| C <u>Force</u> System Setup                                                                 |  |  |  |  |
| C Do NOT Perform Setup                                                                      |  |  |  |  |
| System Screen                                                                               |  |  |  |  |
| © English                                                                                   |  |  |  |  |
| Japanese     C.\Program Files\pro-face\ProPBWin\protocol     Browse                         |  |  |  |  |
|                                                                                             |  |  |  |  |
| UK Cancel Help                                                                              |  |  |  |  |
|                                                                                             |  |  |  |  |
|                                                                                             |  |  |  |  |
| 2) Transfer Settings CD System Settings: Checked                                            |  |  |  |  |
| <u> </u>                                                                                    |  |  |  |  |
|                                                                                             |  |  |  |  |

Transfer to GP after settings completed.

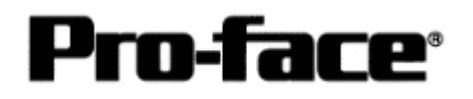

2. [GP Settings]

-Displaying Setting Screen-

Touch the top left of the screen within 10 second after powering on.

Or touch the top right and the bottom right of the screen at the same time. Keep 2 points touched and touch the bottom left. The menu bar will display on the bottom of the screen. Then touch [Offline].

|                                                                            |                 | <u>1) Checking GP Type</u>                                                            |
|----------------------------------------------------------------------------|-----------------|---------------------------------------------------------------------------------------|
| MAIN MENU<br>INITIALIZE<br>SCREEN DATA TRANSFER<br>SELF-DIAGNOSIS<br>4 RUN | *03/00/00 00:00 | If you have selected OMRON SYSMAC-C<br>Series, following will be shown.<br>"SYSMAC-C" |
| 2000 V4.10<br>STM-LINK V2.24<br>SYSMAC-C V1.42                             |                 |                                                                                       |

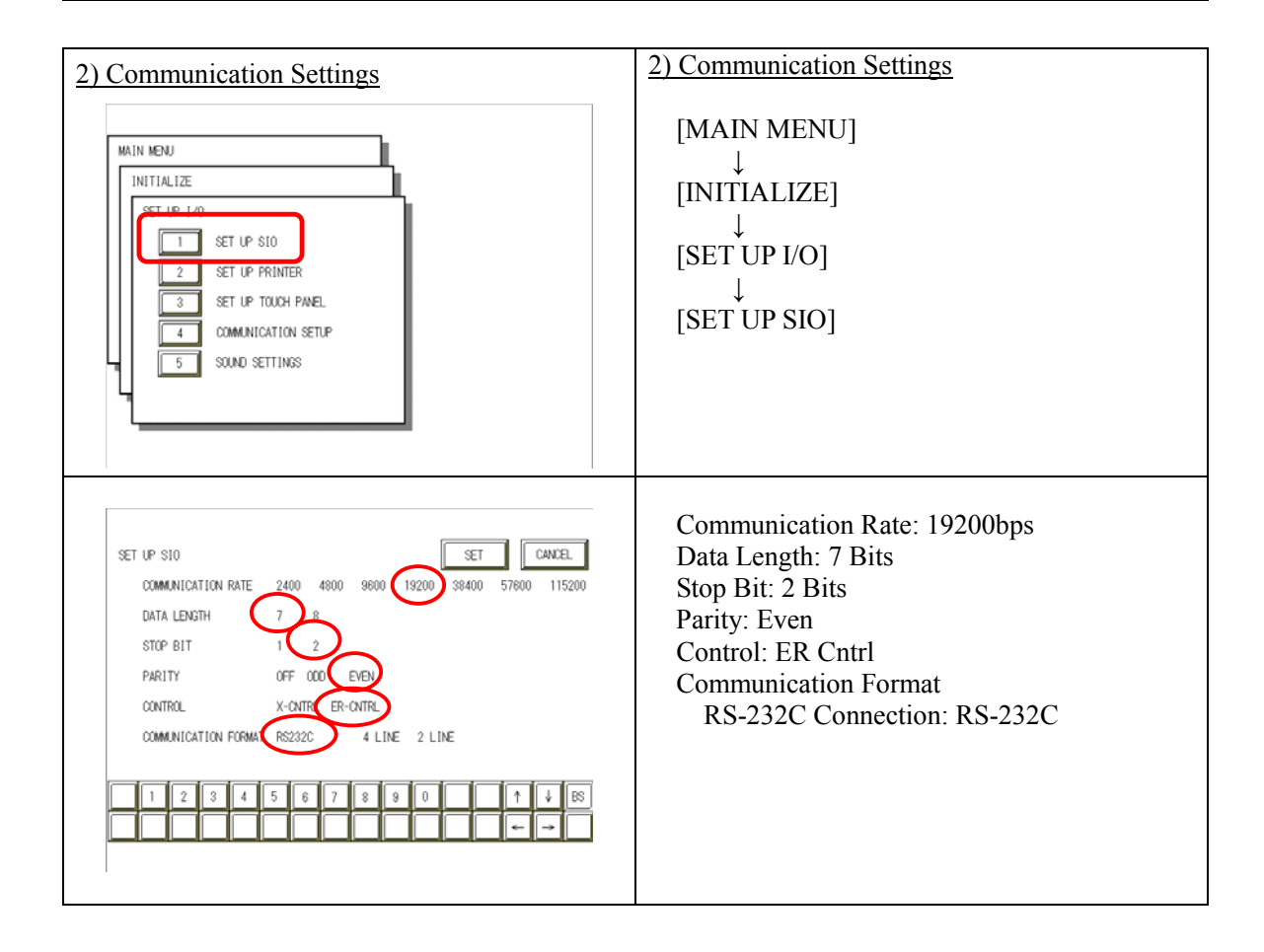

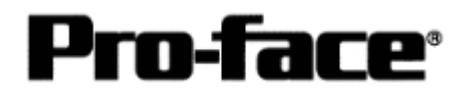

| 2) Sotting and One mation Summer dia as                                                                                                    | 2) Southing and One and in Summer dia as                                         |
|----------------------------------------------------------------------------------------------------|----------------------------------------------------------------------------------|
| <u>5) Setting up Operation Surroundings</u>                                                                                                    | <u>5) Setting up Operation Surroundings</u>                                      |
| MAIN MENU<br>INITIALIZE<br>1 SYSTEM ENVIRONMENT SETUP<br>2 SET UP 1/0<br>3 PLC SETUP<br>4 INITIALIZE MEMORY<br>5 SET UP TIME<br>6 SET UP SCREEN                                                                                                    | $[MAIN MENU]  \downarrow  [INITIALIZE]  \downarrow  [PLC SETUP]  ↓  [PLC SETUP]$ |
| SET UP OPERATION SURROUNDINGS MENU<br>1:1 n:1<br>1 SET UP OPERATION SURROUNDINGS                                                                                                    | SET UP OPERATION SURROUNDINGS MENU:<br>1:1                                       |
| SET UP OPERATION SURROUNDINGS SET CANCEL<br>STARTING ADDRESS OF SYSTEM DATA AREA [ 000000 ]<br>UNIT NO. [0 ]<br>SYSTEM AREA READING AREA SIZE (0-256) [0 ]<br>RESET GP ON DATA HRITE ERROR ON OFF<br>MONITOR RECORD MODE SET MODE1 MODE2<br>1 2 3 4 5 6 7 8 9 0 1 4 85<br>CANCEL | Starting Address of System Data Area:<br>Arbitrary Address<br>Unit No.: 0        |

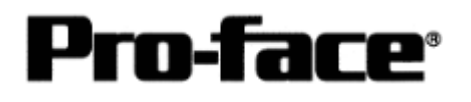

## Communication Settings [PLC]

| Word Address | Value      | Setting Contents                                                                   |
|--------------|------------|------------------------------------------------------------------------------------|
| DM6650       | 0001 (HEX) | Depending on the settings of DM6651<br>Mode Setup: Host Link                       |
| DM6651       | 0304 (HEX) | Baud Rate: 19200bps<br>Data Length: 7 Bits<br>Stop Bit: 2 Bits<br>Parity Bit: Even |
| DM6653       | 0000 (HEX) | Host Link Station No. Settings: Station No. 0                                      |

\* To connect CQM1, CQM1H, or C200HS, please make sure to turn OFF the mode setup switch SW5 on the CPU unit.

\* To connect CPM2C, set SW1 and SW2 of "Communication Port Function Setting Switch" as below.

SW1 : OFF SW2 : ON